# でじ録ラジオ

ここでは「でじ録ラジオ」の取扱方法の一部を説明しております。取扱方法の詳細は商品に 付属の取扱説明書をご覧いただくようお願い致します。

## ラジオを録音する

本製品または、SD カードにお好きなラジオ番組が録音できます。

### 手順

① ラジオ放送受信状態で**M**ボタンを押しメニュー画面を出す。

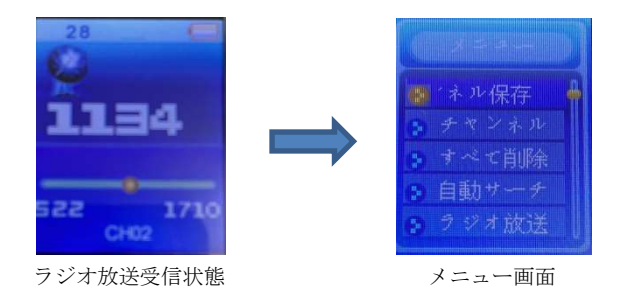

② ▼ボタンで「ラジオ放送録音」を選択し、▼ ボタンを押すと録音が開始されます。

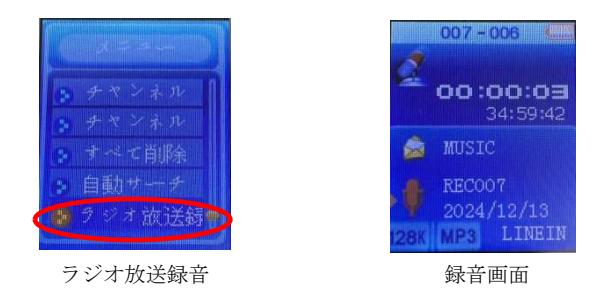

録音を止めるには・・・

▶ ボタンを押すと録音が停止します。

→ その後 M ボタンを長押し(3秒以上)すると録音内容が内蔵メモリー、または SD カードに保存されます。※この保存作業をしないと録音はできていません。

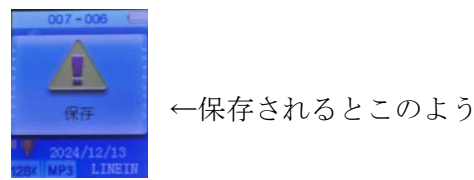

←保存されるとこのように表示

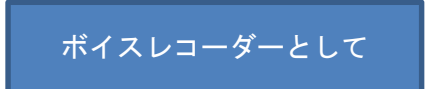

本製品または SD カードに自分の声などの音声が録音できます。

手順

 メインメニュー画面に「Record」と表示された状態で、M ボタン を短く押す。

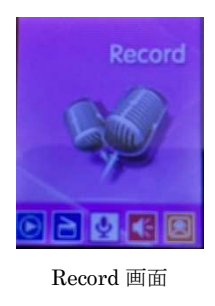

② ■ボタンを押すと録音を開始し、■ボタンを再度を押すと録音を停止します。
 →録音終了時は必ず ● ボタンを長押し(3秒以上)してください
 ※この保存作業をしないと録音はできていません。

## 音楽を再生する

メモリー内または SD カードに保存された音楽を聴く。

### 手順

① メインメニュー画面に「Play music」と表示された状態で、Mボタンを 短く押す。

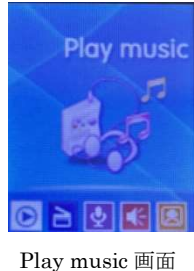

Play music 画面

② メニュー画面の「再生中」を選択し、Mボタンを短く押す。

→音楽の再生が始まります。

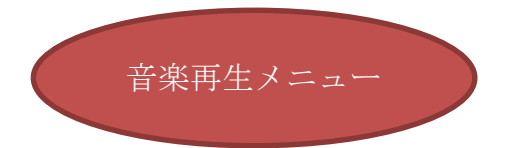

・すべての曲

本製品または SD カードに保存されている全ての音楽を再生

・アルバムリスト

本製品または SD カードに保存されている音楽をアルバムごとに分類し、 表示(※あらかじめリストの作成が必要)

・アーティスト

本製品または SD カードに保存されている音楽をアーティストごとに分類し、 表示(※あらかじめリストの作成が必要)

・ジャンル

本製品または SD カードに保存されている音楽をジャンルごとに分類し、 表示(※あらかじめリストの作成が必要)

- ・本体フォルダ
  本製品に保存されている音楽を選択し再生するメニュー
- SD カード
  SD カードに保存されている音楽を選択し再生するメニュー
- ・再生リスト

アルバム名/アーティスト名/ジャンル別に分類したリストを作成するメニュー

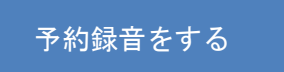

ラジオの予約録音機能があります

※ただし当日のみ有効、日付が変わるとリセットされてしまうので、

翌日以降の予約は出来ません。

1度に登録できるのは3件!

## 手順

① メインメニュー画面に「System set」と表示された状態で、M ボタンを短く押す。

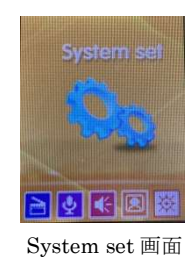

② ★ボタンで「ラジオ予約録音」を選択し、 M ボタンを短く押す。

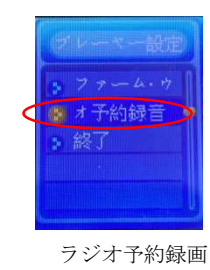

③側面の音量ボタン(大)(小)で設定項目を選択し、

▶ または ★ ボタンで予約番号 (1~3)、バンド (AM は AM・FM は JP と表示 される)、録音開始年月日、録音終了年月日、

時刻を順に入力する。

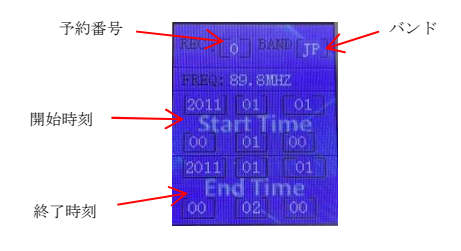

④ 入力完了後、 Mボタンを短く押し予約録音設定完了